Proprietär-Proprietary

Anleitung – Aktivierung bei SAP Ariba für Enterprise-Kunden

Die folgende Anleitung führt Sie Schritt für Schritt durch den Anmeldeprozess durch.

Bitte beachten Sie, dass Sie vorab von unserem SAP Ariba System eine automatisierte E-Mail mit einem Aktivierungs-Link erhalten, über den Sie sich im System registrieren können. Klicken Sie auf den Link in der E-Mail, um zur Landing Page zu gelangen.

Bei Fragen wenden Sie sich bitte an das MSD Resolution Center. (Tel.: +49 (0)89 45611908; E-Mail: <u>resolutioncenter.de@msd.de</u>)

1) Wenn Sie KEIN bestehendes Konto haben, klicken Sie auf "Jetzt registrieren lassen." Gehen Sie dann zu Punkt 2.

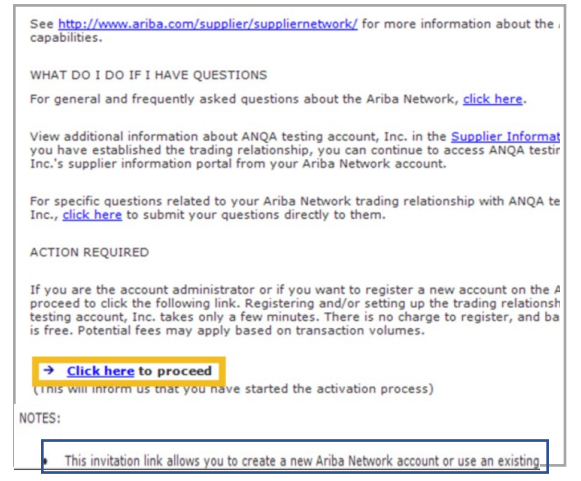

Falls Sie bereits ein Ariba-Network-Konto haben, geben Sie Ihren vorhandenen Benutzernamen und Ihr Passwort ein und klicken Sie auf "Bestätigen."

## Achtung:

Das System kann potenziell doppelt vorhandene Konten kennzeichnen. Dies soll verhindern, dass Ihr Unternehmen unnötigerweise mehrere AN-Konten anlegt.

| ① Potential e:                     | isting accounts                                                                                                    |  |  |                 |  |  |
|------------------------------------|----------------------------------------------------------------------------------------------------|--|--|-----------------|--|--|
| We have noticed<br>Please review b | Ve have noticed that there may already be an Ariba Network account registered by your comp<br>Nease review before you create a new account. |  |  |                 |  |  |
|                                    |                                                                                                    |  |  | Review accounts |  |  |
|                                    |                                                                                                    |  |  |                 |  |  |

Klicken Sie auf Konten überprüfen, um die potenziellen doppelten Konten für Ihr Unternehmen zu überprüfen.

**Review duplicate Account** 

We noticed that your company may already register an Ariba Netw

- You can log in the account you are associated with
- Or, you can view the profile and contact the account administrat
- Or, if there is no match, you can Continue Account Creation and

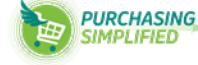

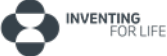

# Anleitung – Aktivierung bei SAP Ariba für Enterprise-Kunden

2) Füllen Sie alle markierten Felder aus (Namen und die Adresse Ihrer Firma).

|                |                  |   | * Indicates a required field                                      |
|----------------|------------------|---|-------------------------------------------------------------------|
| Company Name:* | ACME-Company Inc |   |                                                                   |
| Country*       | Singapore [SGP]  | ~ | If your company has<br>more than one office,                      |
| Address*       | 2000 Street ABC  |   | enter the main office<br>address. You can<br>enter more addresses |
|                | Line 2           |   | such as your shipping<br>address, billing                         |
|                | Line 3           |   | addresses fater in<br>your company profile.                       |
|                | Line 4           |   |                                                                   |
| City*          | Singapore        |   |                                                                   |
| Postal Code*   | 14000            |   |                                                                   |
| State          |                  |   |                                                                   |

- 3) Wählen Sie einen Benutzernamen und Passwort aus.
- Das System empfiehlt, Ihre E-Mail Adresse als Benutzernamen anzugeben.

| ser account information | ۱               |                |   |  |
|-------------------------|-----------------|----------------|---|--|
|                         |                 |                |   |  |
| Name: *                 | First Name      | Last Name      |   |  |
| Email: *                |                 |                |   |  |
|                         | Vse my email    | as my username |   |  |
| Username:*              |                 |                |   |  |
| Password: *             | Enter Password  |                |   |  |
|                         | Repeat Password | í,             |   |  |
| Language:               | English         |                | ~ |  |
|                         |                 |                |   |  |

4) Stimmen Sie im nächsten Schritt den Nutzungsbedingen der SAP Arbia-Datenschutzerklärung zu und klicken Sie anschließend auf **Register**.

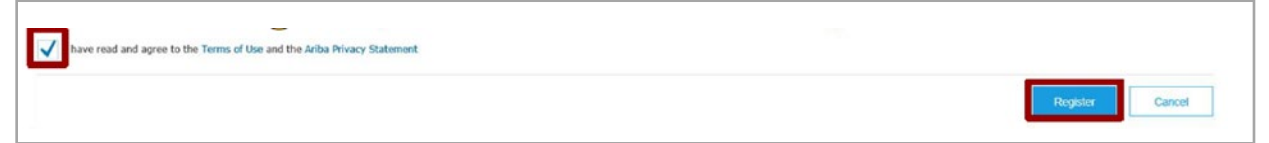

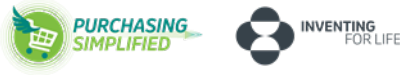

#### 5) Aktivierungsaufgaben durchführen

- 1. Wählen Sie auf dem Startbildschirm die Registerkarte "Aktivierung."
- 2. Klicken Sie auf den Link für ausstehende Aktivierungsaufgaben.
- 3. Wählen Sie die erforderlichen ausstehenden Aufgaben, um sie durchzuführen.

Hinweis: Einige ausstehenden Aufgaben sind möglicherweise für Ihren Kunden. Diese werden so lange angezeigt, bis Ihr Kunde die Aufgabe abgeschlossen hat:

| Enablement Tasks         View details of all pending tasks and complete them. Click the associated link to complete a ta         Activity Name       Date Due         Total Tasks       My Pending Task         My Pending Task       My Pending Task                                                                       | Activity Name  Account |
|----------------------------------------------------------------------------------------------------|------------------------|
| Enablement Tasks           View details of all pending tasks and complete them. Click the associated link to complete a ta           View details of all pending tasks and complete them. Click the associated link to complete a ta           Activity Name         Oate Due           Total Tasks         My Pending Task | Activity Name          |
| Enablement Tasks View details of all pending tasks and complete them. Click the associated link to complete a ta                                                                                                    |                        |
|                                                                                                    |                        |

# E-Mail-Adressen abändern/hinzufügen

## 6) E-Mail-Benachrichtigungen konfigurieren

Im Abschnitt "Ariba Network-Benachrichtigungen" legen Sie fest, welche Systembenachrichtigungen Sie gerne erhalten möchten. Dort können Sie auch angeben, an welche E-Mail-Adressen diese gesendet werden sollen.

1. Klicken Sie unter "Unternehmenseinstellungen" auf "Benachrichtigungen" (**Notifications**).

2. Wechseln Sie zur Registerkarte "Ariba Network".

3. Geben Sie bis zu 5 E-Mail-Adressen pro Benachrichtigungsart ein. Sie müssen die E-Mail-Adressen durch ein Komma trennen, OHNE Leerzeichen zwischen den E-Mail-Adressen.

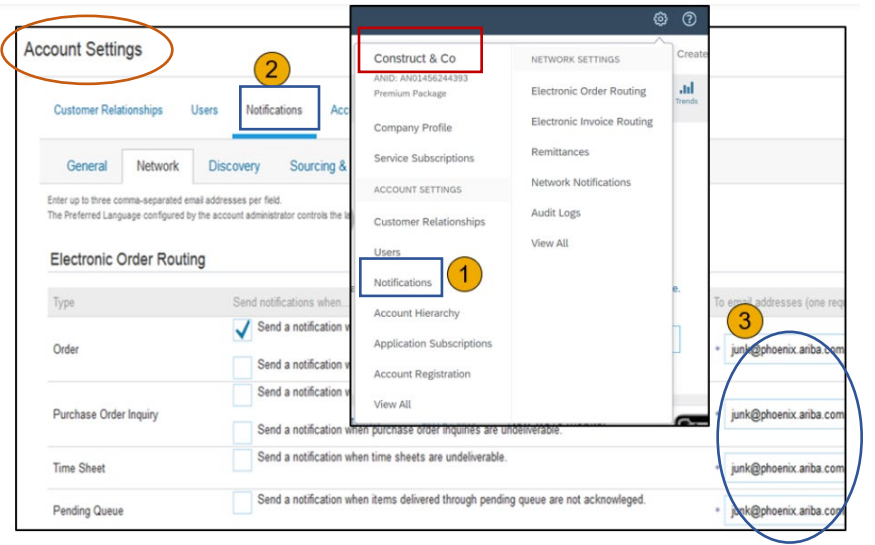

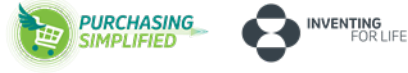

Anleitung – Aktivierung bei SAP Ariba für Enterprise-Kunden

Bitte überprüfen Sie, ob Ihre Bankdaten vollständig ausgefüllt sind.

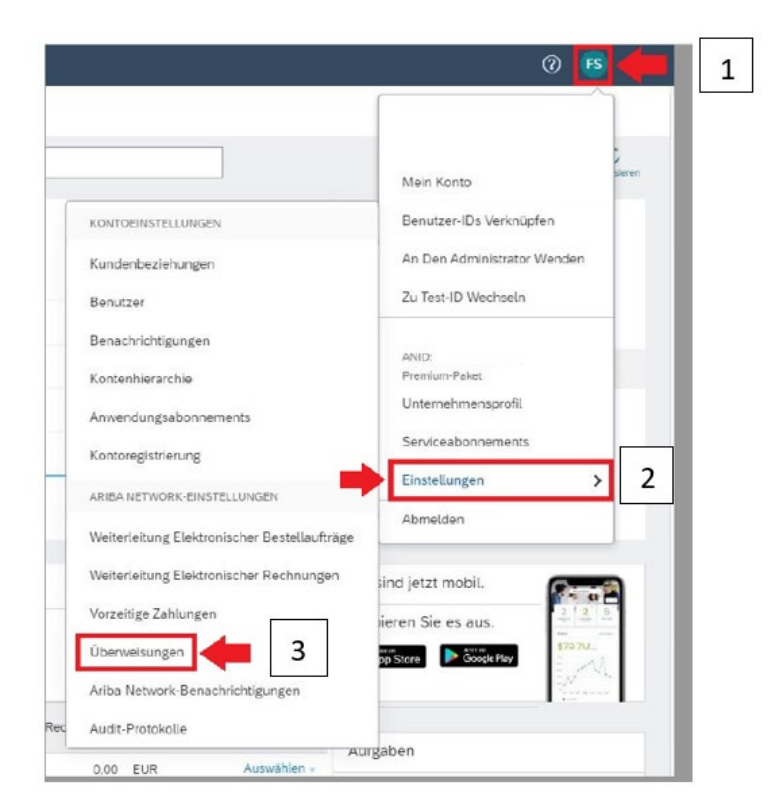

| Ariba Network - Unternehme                  | inskonto            |                        |                      |             | 0 🛛                 |
|---------------------------------------------|---------------------|------------------------|----------------------|-------------|---------------------|
| iba Network-Einstellungen                   |                     |                        |                      |             | Speichern Schließen |
| Weiterleitung elektronischer Bestellaufträg | e Weiterleitung ele | ktronischer Rechnungen | Vorzeitige Zahlungen | Begleichung |                     |
| * kennzeichnet ein Pflichtfeld.             |                     |                        |                      |             |                     |
| Überweisungen per ELV/Scheck                |                     |                        |                      |             |                     |
| Adresse 1                                   | Ort                 | Bundeslandi-staat      |                      | Land        | Standard            |
|                                             |                     |                        | Keine Einträge       |             |                     |
| La Bearbeiten Löschen                       | Erstellen           |                        |                      |             |                     |
| Regel für automatische Lieferante           | nannahme            |                        |                      |             |                     |
| Nome 1                                      |                     | Beschreibung           |                      |             | Aldiv               |
|                                             |                     |                        | Keine Einträge       |             |                     |
| Loschen Loschen                             | Erstellen           |                        |                      |             |                     |
| Benachrichtigungen                          |                     |                        |                      |             |                     |

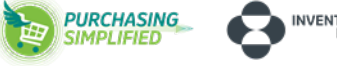

# Anleitung – Aktivierung bei SAP Ariba für Enterprise-Kunden

|                                                                                                    | Adresse 1:* Straße/Nr                             | r. Ihrer Firma                                                                                                    |                  |  |
|----------------------------------------------------------------------------------------------------|---------------------------------------------------|----------------------------------------------------------------------------------------------------|------------------|--|
|                                                                                                    | Adresse 2:                                        |                                                                                                    |                  |  |
|                                                                                                    | Postleitzahl:* PLZ                                |                                                                                                    |                  |  |
|                                                                                                    | Ort Ort                                           |                                                                                                    |                  |  |
|                                                                                                    | aundesland/ staot: Auswählen                      | Bundesland 🗸                                                                                                    |                  |  |
|                                                                                                    | Land:* Deutschland                                | [DEU]                                                                                                    | ~                |  |
|                                                                                                    | warmenter Exception and                           | and an a state of the state of the state of |                  |  |
|                                                                                                    | Kontak: Kontak: auswa                             | resse als Standardanschrift festle<br>rungtservice (j)                                                                                                    | gen              |  |
| Zuordnung der Überwebungs-ID                                                                                                    | Rontad: Rontad aussa<br>Diese Adr<br>Aliquotier   | resse als Standardarschrift festle<br>rungsservice (i)                                                                                                    | gen              |  |
| Zoordhoog der Überweisungs 10<br>Kunde 1                                                                                                    | Rontae: Rontae Juliu<br>Diese Adr<br>Aliquotien   | ansen V  <br>resse als Standardarischrift festle<br>ungsservice ()<br>Uberw                                                                                                    | gen<br>isungs-ID |  |
| Zverdrung der Überweisungs-10<br>Kunde 1<br>Bruckmar Maschinenbau GmbH & Do. K.G.                                                               | Rontae: Rontae: Autrait Autrait                   | ersen v                                                                                                    | gen<br>isungs-ID |  |
| Zuerdhung der Überwebungs-ID<br>Kunde 1<br>Bruckmar Maschinanbau Gerbär & C.C. KG<br>Sankkontoinformationon in Rechnungen au                    | nontae: Antae: Autoria<br>Diese Adr<br>Aliquotier | ersen v                                                                                                    | gen<br>isungs-iD |  |
| Zuerdrung der Überweisunge-D<br>Kunde 1<br>Bruckmar Maschinanbau Gerbit & Co. KG<br>Dankkontoinformationen in Rechnungen at<br>Zahlungsmethoden | nontae: Antae Bunki                               | reste als Standardenschvift feate<br>ungstervice ()<br>Überw                                                                                                    | gen<br>isungs-ID |  |

| pfängerbank                  |                                 |                                                    | berresnonden zhank  |                         |   |
|------------------------------|---------------------------------|----------------------------------------------------|---------------------|-------------------------|---|
| Kontoname:                   |                                 |                                                    | Kasimam             |                         | - |
| Kontonit.:                   |                                 |                                                    | No Normania         |                         |   |
| Kontonr. bestätigen:         |                                 |                                                    | Kontonr             |                         |   |
| Kontoart:                    | Kontcart auswählen $\checkmark$ |                                                    | Kontenr. bestätiger |                         |   |
| SWIFT (BIC)-Code 🗸           |                                 | Wählen Sie bei "Bank IE<br>die Option "SWIFT (BIC) | auswählen"          | t Kontoart auswählen    |   |
| SWIFT (BIC) Code bestätigen: |                                 |                                                    | Bank-ID auswählen   |                         |   |
| IBAN:                        |                                 |                                                    | Bank-ID bestätiger  |                         | _ |
| Name der Bank:               |                                 |                                                    | Name der Bank       |                         |   |
| Zwoigstollo:                 |                                 |                                                    | Zweigstelle         |                         |   |
| Adresse 1:                   |                                 |                                                    | Adresse 1           |                         |   |
| Adresse 2:                   |                                 |                                                    | Adresse 2           |                         |   |
| Postieitzahl:                |                                 |                                                    | Postleitzch         |                         |   |
| Ort:                         |                                 |                                                    | on                  |                         |   |
| Bundesland/-staat:           | Auswahlen                       | ~                                                  | Bunderland'-staat   | t Auswählen             | × |
| Land:                        | Deutschland [DEU]               | ~                                                  | Land                | E Deutschland [DEU]     | ~ |
|                              | Land Verwaiti                   | Rufre.                                             | Telefonnr. der Bank | C DEU 49 Verwahl Rufre. |   |
| Telefonnr. der Bank:         | DEU 49 🗸                        |                                                    | •                   |                         |   |
| oditkarta                    |                                 |                                                    |                     |                         |   |
| cultrate                     |                                 |                                                    |                     |                         |   |
| Kreditkarte akzeptieren:     | 🔿 Ja 🔿 Nein                     |                                                    |                     |                         |   |
|                              |                                 |                                                    |                     |                         |   |

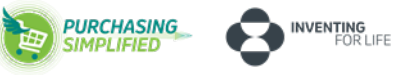